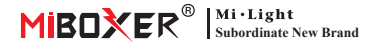

# Smart Plug (WiFi)

### Inhoud

| Functie                                                        |
|----------------------------------------------------------------|
| App-besturingsinstructie                                       |
| Download de app                                                |
| Netwerk koppelen 4                                             |
| Inschakelstatus 5                                              |
| Beveiliging en instellingen voor kindervergrendeling overladen |
| Timer-functie7                                                 |
| Alexa-spraakbesturing 8                                        |
| Google Home-spraakbesturing9                                   |
| Aandacht                                                       |

# 1. Functie

Het product hanteert geavanceerde WiFi + Bluetooth-transmissietechnologie, met een laag vermogen en sterk anti-jamming vermogen. En met de app "Tuya Smart" of "Smart Life", kunt u de elektrische apparatuur op afstand in uw huis op afstand regelen en spraakbesturing van derden ondersteunen. Het uiterlijk is klein en voortreffelijk, met een eigen schakelknop, plug and play.

Bovendien heeft het product ook een intelligente vermogensstatistiekenfunctie om uw stroomverbruik in realtime te controleren. Of het nu een traditioneel elektrisch apparaat is, zoals een ventilator, luchtbevochtiger of elektrische open haard, het kan slimme schakelaar en timingcontrole realiseren, gemakkelijk het energieverbruik van huishoudens beheren en uw leven gemakkelijker en slimmer maken!

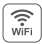

WiFi draadloze bediening ondersteunt lange afstand bediening

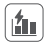

Elektriciteitsberekeningsfunctie detecteren thuis elektriciteit gemakkelijk

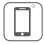

Bediening via smartphone-app

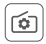

Ondersteuning power-on-status instelling

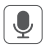

Ondersteuning spraakbesturing van derden

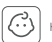

Kinderslot

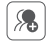

Groepsbesturing

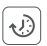

Timing instellen aftellen aan / uit zetten

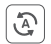

lap-to-Run & automatisering

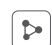

Apparaat delend

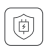

Ondersteuning overbelasting bescherming Schakel de stroom uit nadat de stroom gedurende 40 minuten lager is dan 3 W

# 2. App-besturingsinstructie

### 2.1. Download en installeer app

Zoeken "Tuya smart" of "Smart life" in de appstore; u kunt ook onderstaande QR-code scannen om de APP te downloaden en te installeren.

Open de app voor de app op " **Register** " om een account te maken terwijl u deze in de eerste keer gebruikt, logt u rechtstreeks in als u al een account had.

0

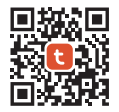

"Tuya smart" app

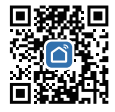

"Smart life" app

#### 2.2. Netwerk koppelen (5G-router is nutteloos)

- 1). Sluit het product aan op een stopcontact en schakel het in.
- Controleer of het indicatielampje snel knippert (2 flitsen per seconde).
   Als het indicatielampje niet snel knippert, houdt u de toets ingedrukt

" 😃 " toets 5 seconden ingedrukt.

- 3). Link telefoon met 2.4G wifi netwerk.
- 4). Voer APP in, klik" + "--Klik "Add Device".
- 5). Klik "Electrical", vinden "Plug (BLE+Wi-Fi)".
- 6). Voltooi het koppelen.

|            |            | •                     |                             | Add Device          |                                | © H                |
|------------|------------|-----------------------|-----------------------------|---------------------|--------------------------------|--------------------|
|            |            | Add Device            | Electrical                  |                     | Socket                         |                    |
|            |            | Create Scene          | Lighting                    |                     | 1.1                            | 1                  |
|            | 1          | 🗄 Scan                | Sensors                     | Plug<br>(BLE+Wi-Fi) | Socket<br>(Wi-Fi)              | Socket<br>(Zigbee) |
|            |            |                       | Large<br>Home<br>Appliances | 11                  | 1.1                            | 12                 |
|            | No devices |                       | Small Home<br>Appliances    | Socket<br>(BLE)     | Dualband Plug<br>(2.4GHz&5GHz) | Socket<br>(NB-IoT) |
| Add Device |            | Kitchen<br>Appliances | 11                          |                     |                                |                    |
|            |            |                       | Exercise & Health           | Socket<br>(other)   |                                |                    |
|            |            |                       | Camera &<br>Lock            |                     | Power Strip                    |                    |

#### 2.3. Inschakelstatus

Klik op één apparaat of groep——Klik op "setting"——Klik op "Relay Status"——selecteer de status.

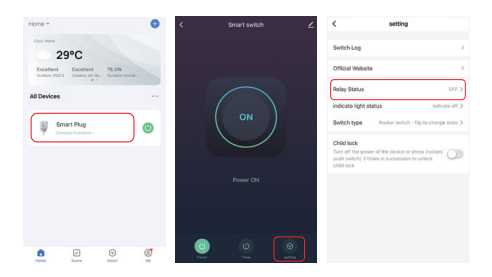

#### Inschakelstatus

UIT: Apparaat wordt uitgeschakeld in elke status als de stroombron is

uitgeschakeld.

Op: Apparaat kan in elke status worden ingeschakeld als de stroombron is

ingeschakeld.

Onthoud laatste status: Onthoud de status voordat u het apparaat uitschakelt.

Bijv.: apparaat werkt en er is een stroomstoring opgetreden, apparaat staat aan terwijl de stroombron is hersteld.

#### 2.4. Instellingen voor overbelastingsbeveiliging en kinderslot

Klik op het in te stellen apparaat- klik op "setting"

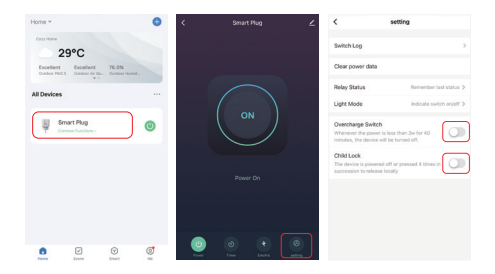

#### Schakel overbelastingsbeveiliging in:

Wanneer het detecteert dat het vermogen gedurende 40 minuten minder dan 3 W is, schakelt het automatisch de stroom uit om het oplaadapparaat te beschermen en overladen te voorkomen.

#### Kinderslot :

Nadat het is ingeschakeld, de " **也**" kZe worden ongeldig en de APP-besturing wordt niet beïnvloed.

De methode om het kinderslot plaatselijk te ontgrendelen: koppel de voeding van het apparaat los en sluit vervolgens de voeding aan, of druk

op " 🕐 " 4 keer om verbinding te maken.

### 2.5. Timerinstelling

Klik op één apparaat of groep——Klik op "Timer"——selecteer timertypes.

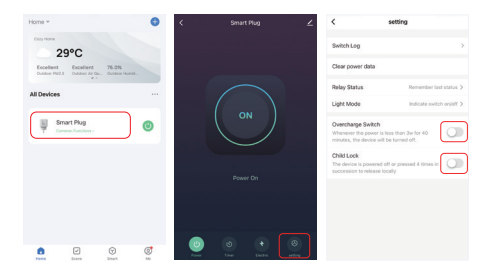

### Aandacht:

- De timer voor het toevoegen van maximale hoeveelheden is 30 stuks.
- "Countdown""Circulate""Random" wordt gestopt als er een stroomstoring is (gebruik APP of afstandsbediening of tuimelschakelaar om in of uit te schakelen) in de huidige periode, timerfunctie hersteld in de volgende periode.

# 3. Alexa spraakbesturing

Voeg het apparaat toe aan de Tuya Smart App (zie pagina 3 voor details), en volg de volgende handelingen:

- 1). Alexa-app openen
- 2). Klik op "More" in de rechterbenedenhoek
- 3). Klik op "Skills & Games"

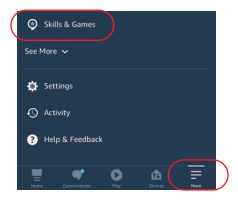

Klik op "Q" in de rechterbovenhoek
 Typ in "Smart life" and search

| < |          | SKILLS & GAMES | Q PN        |
|---|----------|----------------|-------------|
|   | Discover | Categories     | Your Skills |
|   |          |                |             |

6). Klik op de vaardigheid "Smart Life", volg de instructies om de configuratie te voltooien en stembesturing te starten

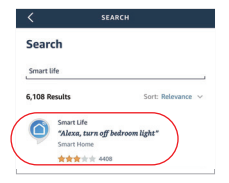

### 4. Google Home spraakbesturing

Voeg het apparaat toe aan de Tuya Smart App (zie pagina 3 voor details), en volg de volgende handelingen:

- 1). Google Home-app openen
- 2). Klik op "+" in de linkerbovenhoek

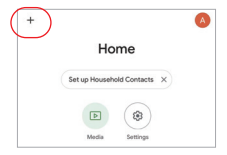

Add and manage

Add to home

Set up device

Add person to home

×

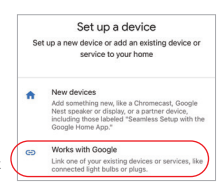

 X
 Smart life
 Q

 Add new
 Smart Life

3). Klik op "Set up device"

- 4). Klik op "Works with Google"
- 5). Klik op "Q" in de rechterbovenhoek
- 6). Typ in"Smart life" and search
- Xlik op de vaardigheid "Smart Life", volg de instructies om de configuratie te voltooien en stembesturing te starten

# 5. Aandacht

- Zorg ervoor dat de ingangsspanning hetzelfde is als de vereisten van het apparaat.
- De slimme stekker heeft een veilig 2.4G wifi-netwerk nodig om te werken. Als uw router tegelijkertijd een 5G-netwerk heeft ingeschakeld, schakelt u eerst het 5G-netwerk uit of wijzigt u de SSID om onderscheid te maken tussen 2.4G of 5G WiFi.
- 3. Het totale vermogen van aangesloten apparaten kan niet groter zijn dan het maximale vermogen van de slimme stekker。
- Haal het apparaat niet uit elkaar als u geen expert bent, anders zal het beschadigd raken.

Gemaakt in China

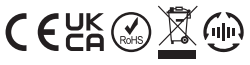

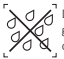

Dimmer kan niet worden gebruikt in een vochtige omgeving;